## Upisi.hr

## Ispunjavanje registracijskog obrasca

Registracijski obrazac ispunjavaju kandidati koji osnovnoškolsko obrazovanje završavaju izvan obrazovnoga sustava Republike Hrvatske, kandidati koji žele nastaviti srednjoškolsko obrazovanje te kandidati koji su osnovnoškolsko obrazovanje završili u institucijama za obrazovanje odraslih.

Kandidati koji su osnovno obrazovanje završili u Republici Hrvatskoj prije 2020. godine, pod uvjetom da su navršili najviše 17 odnosno, uz pristanak školskoga odbora, 18 godina starosti, a uz odobrenje Ministarstva znanosti i obrazovanja i više od 18 godina, mogu se prijaviti za upis u redovitu srednju školu. Sve detalje o kandidatima možete pronaći u brošuri **Prijave i upisi u srednje škole za školsku godinu 2020./2021.- Idemo u srednju!!! - kandidati iz drugih obrazovnih sustava.** 

Ovi kandidati ne posjeduju elektronički identitet iz sustava AAI@EduHr pa ih mora registrirati Središnji prijavni ured (Agencija za znanost i visoko obrazovanje).

## Putem registracijskog obrasca se ne prijavljuju redovni učenici u Republici Hrvatskoj.

Kandidati izvan redovitoga sustava obrazovanja registriraju se popunjavanjem elektroničkoga

registracijskog obrasca na mrežnoj stranici www.upisi.hr u nekoliko koraka:

1. Registracija kandidata obavlja se na mrežnoj stranici http://www.upisi.hr/.

2. Klikom na poveznicu <u>Registriraj se</u> kandidatu se omogućava popunjavanje elektroničkog registracijskog obrasca. U registracijskom obrascu, kandidati, između ostaloga, navode i broj mobilnoga telefona, isključivo mobilnih mreža Republike Hrvatske, na koji će im se poslati korisnička oznaka, lozinka i PIN.

**3.** Ispravno popunjen registracijski obrazac smatra se onaj koji **sadržava sve tražene osobne podatke i nije moguće dovršiti registraciju ako nedostaje neki podatak.** U slučaju da je kandidat završio osnovno obrazovanje u nekome drugome obrazovnom sustavu i te škole nema u padajućem izborniku potrebno je odabrati Škola nije na popisu.

**4.** Nakon uspješno popunjenoga registracijskog obrasca, kandidat je dužan kliknuti na poveznicu *Kreiraj registracijski obrazac* kako bi se započeo postupak kreiranja elektroničkoga obrasca.

**5.** Točnost unosa svih potrebnih podataka kandidat je dužan još jednom provjeriti i označiti privolu te zatim potvrditi klikom na gumb *Potvrdi.* 

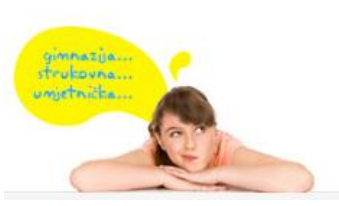

E-pošta: <u>helpdesk@skole.hr</u> Telefon: 01 6661 500 Skype: <u>Korisničke upute</u> <u>Često postavljena pitanja (FAQ)</u>

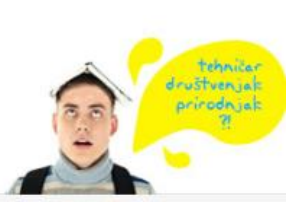

demo

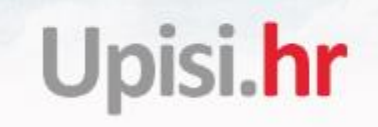

**6.** Nakon što kandidat potvrdi unesene podatke (kako je objašnjeno u 5. koraku), klikom na gumb <u>Potvrdi</u> kandidat je, u elektroničkom obliku, kreirao popunjen registracijski obrazac. Popunjeni registracijski obrazac automatski se šalje kandidatu na e-mail koji je upisao tijekom popunjavanja registracijskoga obrasca te Središnjemu prijavnom uredu.

**7.** Nakon primitka registracijskoga obrasca u elektroničkom obliku i provjere osobnih podataka, Središnji prijavni ured zaključit će registraciju kandidata slanjem korisničkih podataka SMS-om.

**8.** Nakon što SMS-om dobiju korisničke podatke, kandidati se prijavljuju na mrežnu stranicu: http://www.upisi.hr/

| Osobni podaci                 |                     |   |                               |        |     |   |         |
|-------------------------------|---------------------|---|-------------------------------|--------|-----|---|---------|
| Ime                           |                     |   | Prezime                       |        |     |   |         |
| spol                          | Muški               | • | Državljanstvo                 | hrvats | ko  |   |         |
| DIB                           | Hrvatski državljani |   |                               |        |     |   |         |
| atum rođenja                  |                     |   | Mjesto rođenja                |        |     |   |         |
| ržava rođenja                 | Hrvatska            | Ŧ |                               |        |     |   |         |
| ne oca                        |                     |   | Prezime oca                   |        |     |   |         |
| ne majke                      |                     |   | Prezime majke                 |        |     |   |         |
| dresa i kućni broj            |                     |   |                               |        |     |   |         |
| jesto stanovanja              |                     |   | Poštanski broj                |        |     |   |         |
| ržava stanovanja              | Hrvatska            | v | Broj mobitela                 | +385   | 09x | 1 | 1234567 |
| -mail adresa                  |                     |   |                               |        |     |   |         |
| odina završetka OŠ            | 2015./2016.         | • | Naziv i mjesto OŠ             |        |     |   |         |
| elim upisati glazbenu<br>kolu | NE                  | * | Želim upisati plesnu<br>školu | NE     |     |   |         |

Agencija za znanost i visoko obrazovanje, Središnji prijavni ured E-mail: srednja@azvo.hr | Telefon: +385 (0) 1 6274 877

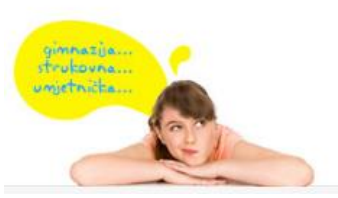

E-pošta: <u>helpdesk@skole.hr</u> Telefon: 01 6661 500 Skype: <u>Korisničke upute</u> <u>Često postavljena pitanja (FAQ)</u>

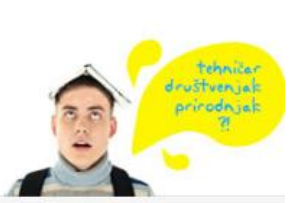

idemoj